医療機関向け

# 宮城県 オンライン申請操作手順

#### こちらは、宮城県の手続きをオンラインで申請することができるサービスです。 アカウント登録の流れと、ログイン後のマイページの利用方法をご案内いたします。

申請の流れ

- 1. LoGoフォーム上でアカウント発行
- 2. マイページにログイン
- 3. フォーム入力・送信

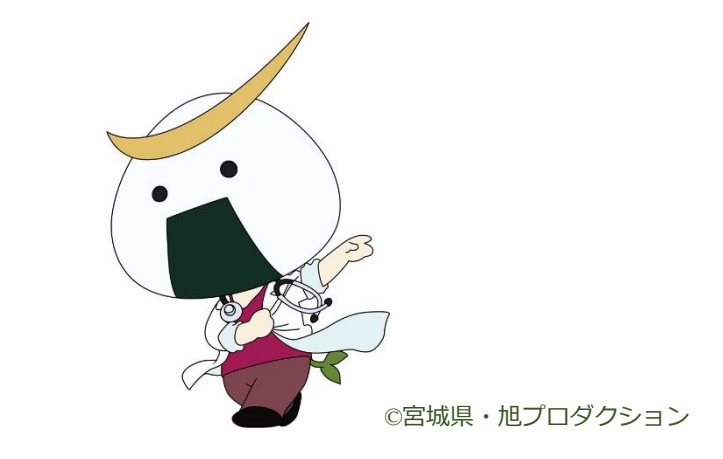

※本マニュアルでは、パソコンの画面を用いて説明しておりますが、スマートフォンでも操作手順は同じです。

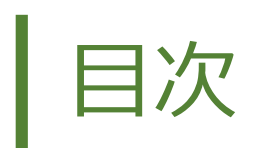

| 01. アカウント登録 <b>P.3</b> |
|------------------------|
| 02 マイページ <b>P.6</b>    |
|                        |
| 03. 甲請一覧 P.10          |
| 04. 一時保存 P.11          |
| 05. アカウント情報の確認と削除 P.13 |
| 06. よくある質問 <b>P.14</b> |

## 01. アカウント登録

| 1                                                                                                    |  |
|----------------------------------------------------------------------------------------------------|--|
|                                                                                                    |  |
| このブオームは、株式着たナラストバングが提供する電子単点サービス 1,000 ブオーム1 ヘビゾインをして単点する必要があります。<br>下記の家内に沿って、次の両面に進んでください。<br>ログインして中間<br>すでにアカウントをお持ちの方は、ログインをして申隔にお進みください。<br>                                                                                                 |  |
| <ul> <li>新規アカウント登録して申請</li> <li>アカウントをお持ちでない方は、アカウント登録をして申請にお進みください。</li> <li>アカウント登録でマイページをご利用できます</li> <li>● 日ろの中端履歴を確認できます。</li> <li>● 氏名や性所などの登録外習を利用して、申請フォームへ自動入力できます。</li> <li>● 定う文書の確認や支払いが必要な申請もすぐわかります。</li> <li>▲ 新加アガウント投資</li> </ul> |  |
| 「新規アカウント登録」を選択します。                                                                                                    |  |
|                                                                                                    |  |

|                     | Logoフォーム                              |            |
|---------------------|---------------------------------------|------------|
|                     | 新規アカウント登録                             | k          |
| 受信が可能な<br>アカウント君    | ミメールアドレスを入力してください。<br>診験用のメールをお送りします。 |            |
| ※「no-reply@<br>ださい。 | logoform.jp」が受信拒否設定になっていない            | いか、事前にご確認く |
| メールアド               | ЮД                                    |            |
|                     |                                       | 0/128      |
|                     | アカウント登録用のメールを送信                       |            |
|                     | または                                   |            |
|                     | 外部サービスと連携してアカウントを                     | 登録         |
| G                   | Googleで登録                             |            |
| Y?                  | Yahoo! JAPAN IDで登録                    |            |
| -                   | LINEで登録                               |            |
|                     |                                       |            |

#### ポイント

アカウント登録用メールアドレスが迷惑 メールフォルダに振り分けられている場 合もありますので、受信できない場合 はそちらもご確認ください。

| [LoGoフォーム]アカウント登録のご案内 👊 🖲                                                                                                    |
|----------------------------------------------------------------------------------------------------|
| no-reply@logoform.jp<br>™ 自分 マ                                                                                                    |
| LoGoフォームのアカウント登録をお申込みいただきありがとうございます。                                                                                                    |
| 以下のURLにアクセスし、アカウント登録を完了してください。                                                                                                    |
| https://logoform.jp/signup?auth=7hhmWZLgVLuJpBMrTBezZP6RVgusOp1ILU64x<br>xowuzKTXi2w2T3drrxjwdwnzK5PEx4ihpmFE1dp5Ev45jodb_XAJuUieGg_lqA&bad |
| 【ご注意】<br>・本メール受信時点では会員登録は完了していません。<br>・アカウント登録用のURLの有効期限は24時間です。<br>24時間経過後は、再度アカウント登録手続きを行ってください。                                          |
| ※このメールは、送信専用メールアドレスからお送りしています。ご返信いただい                                                                                                    |
| LoGoフォーム<br>https://logoform.in                                                                                                    |
| LoGoフォームよくあるご質問<br>https://logoform.tauod.com/g/logo.tag/                                                                                   |
| Intrestring Guidenin ayon conneg rogo-rage<br>開発元:株式会社トラストバンク                                                                               |
|                                                                                                    |
|                                                                                                    |

### 01. アカウント登録

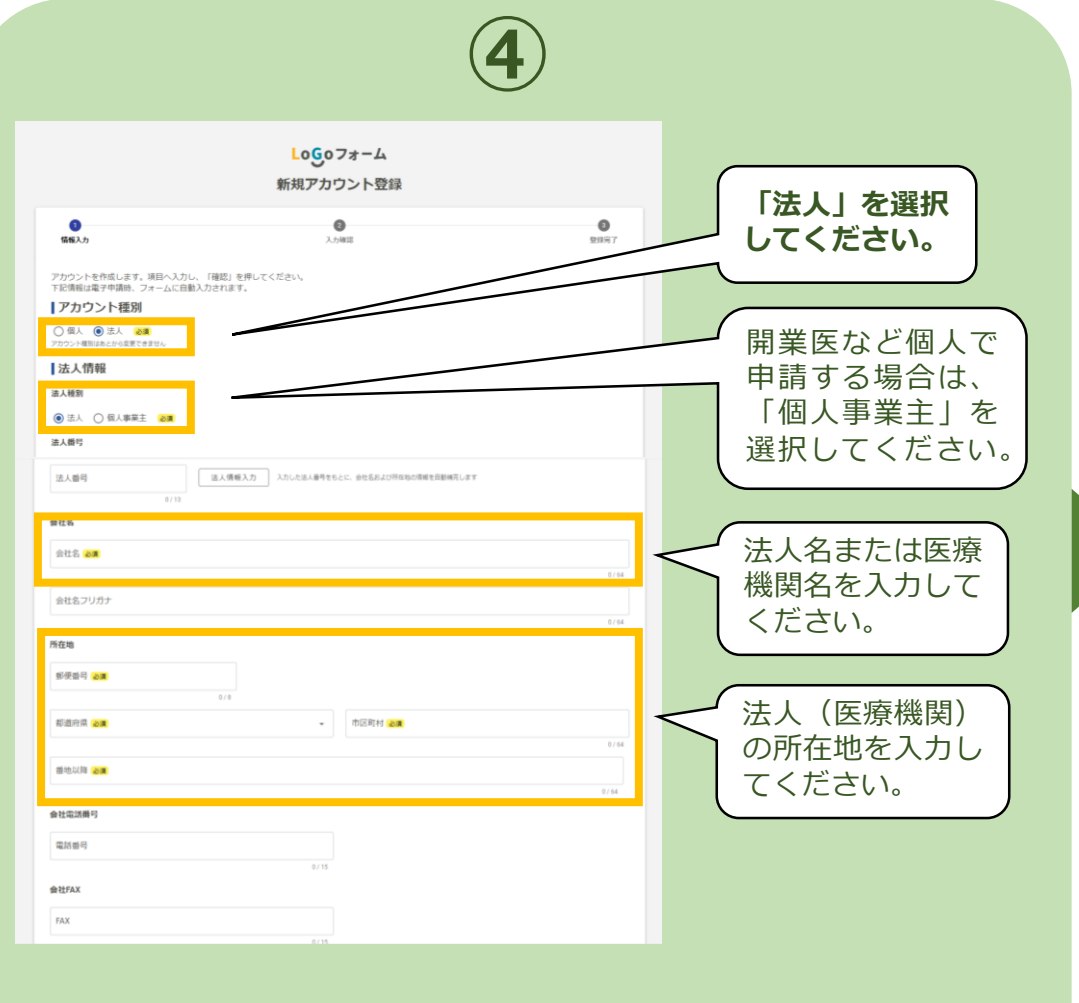

アカウント登録画面に遷移し、必要項目を入力します。

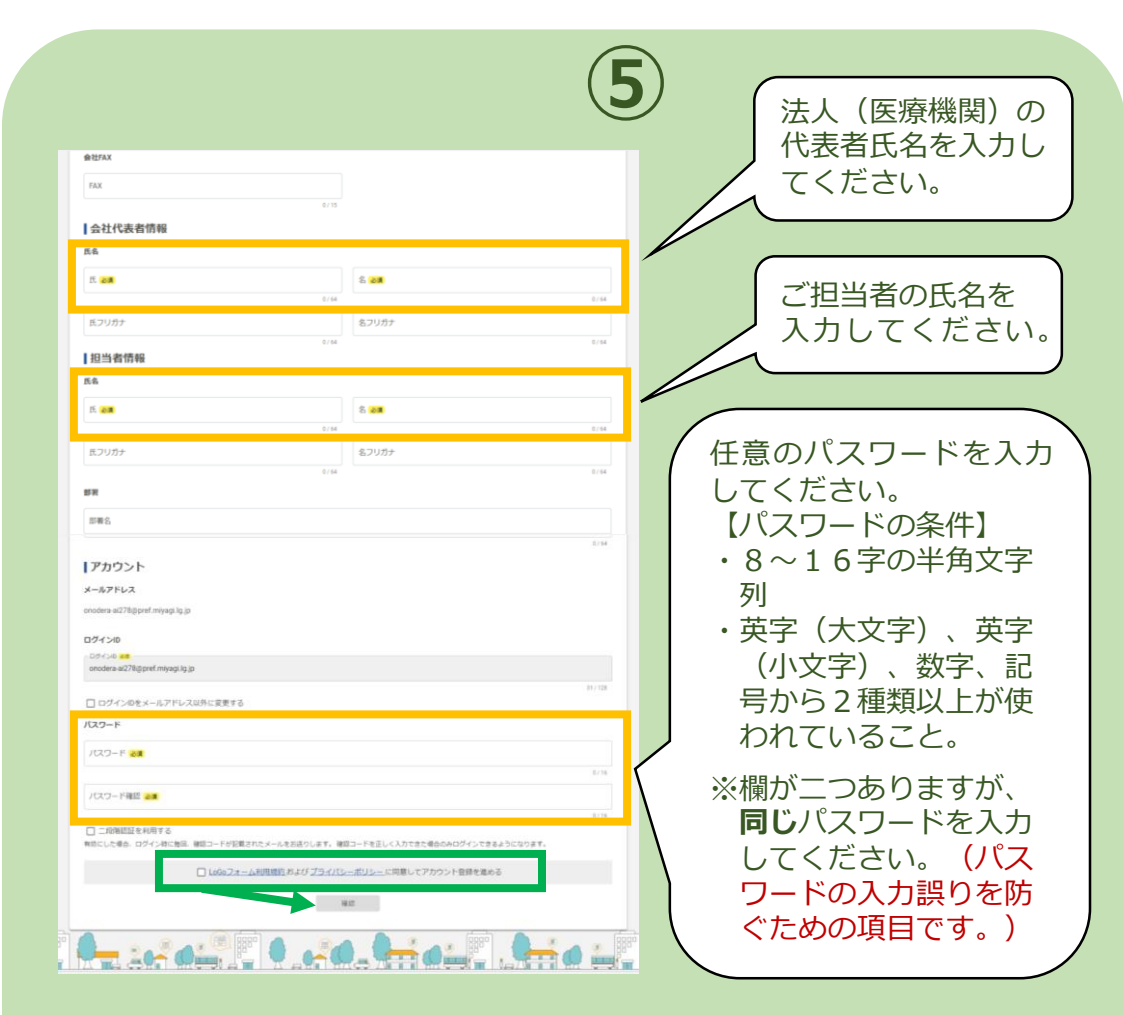

必要項目を入力後、緑枠にチェックを入れて「確認」 を選択します。

### 01. アカウント登録

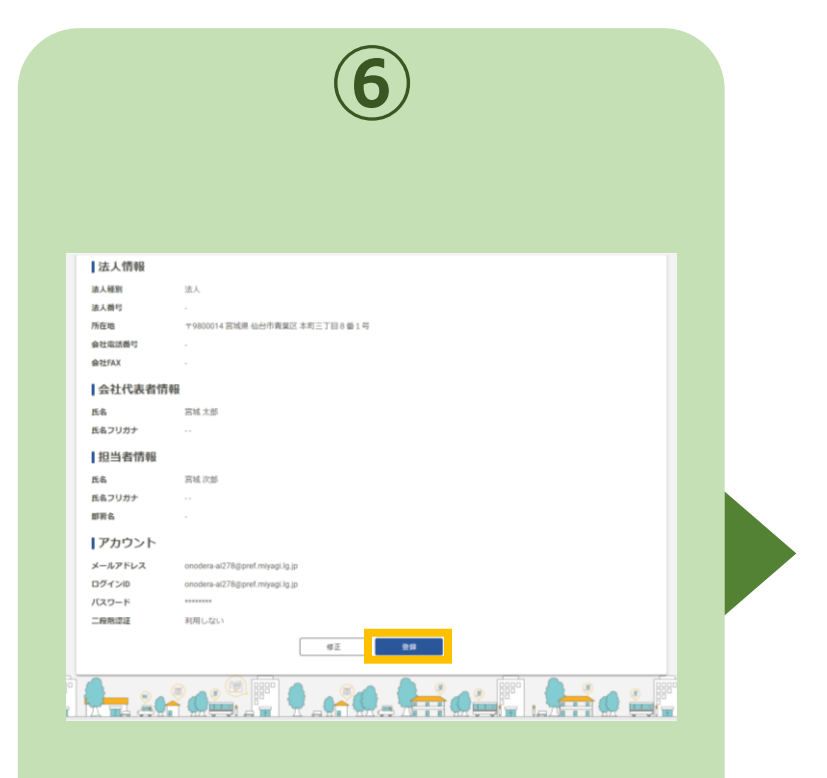

確認画面に遷移するので、下までスク ロールし、「登録」を選択します。

、アカウント登録すると利用可能/

#### ①いつでも申請状況を確認できる!

マイページ上で、最新の申請状況ステータスを いつでも確認することができます。 ステータスが更新されるとリアルタイムで表示 されるので、正確な申請状況を把握することが 可能になります。

簡単で便利!マイページ機能

▶「03.申請一覧(P.10)」参照

#### <u>②一時保存機能で、スキマ時間のフォーム入</u> <u>力が可能!</u>

入力途中で行う一時保存は、ブラウザのキャッ シュではなくアカウントに紐づけて保存されま す。

どの端末・ブラウザからアクセスしても、マイ ページ上から簡単に入力を再開することができ ます。

▶「04. 一時保存(P.11)」参照

02. マイページ

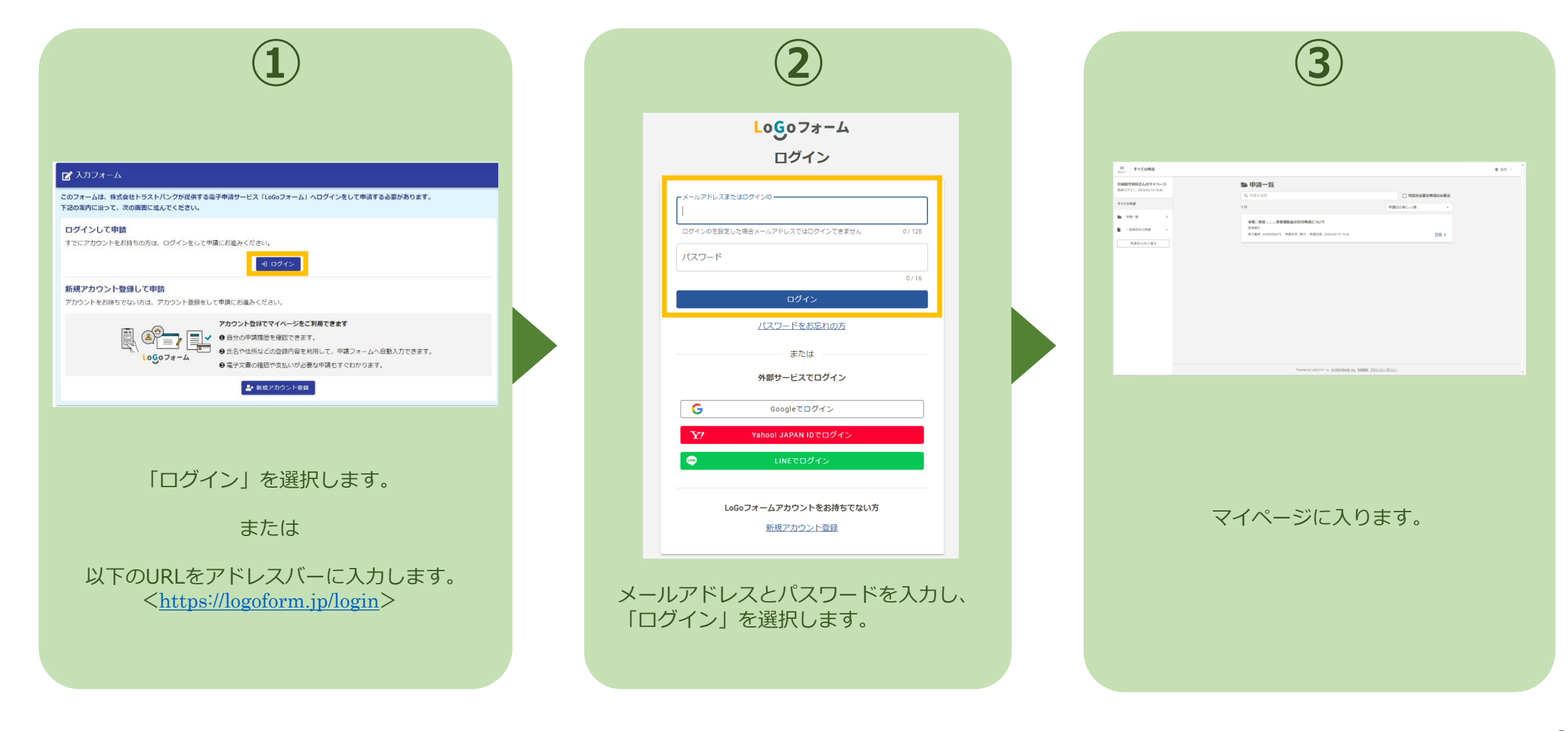

02. マイページ

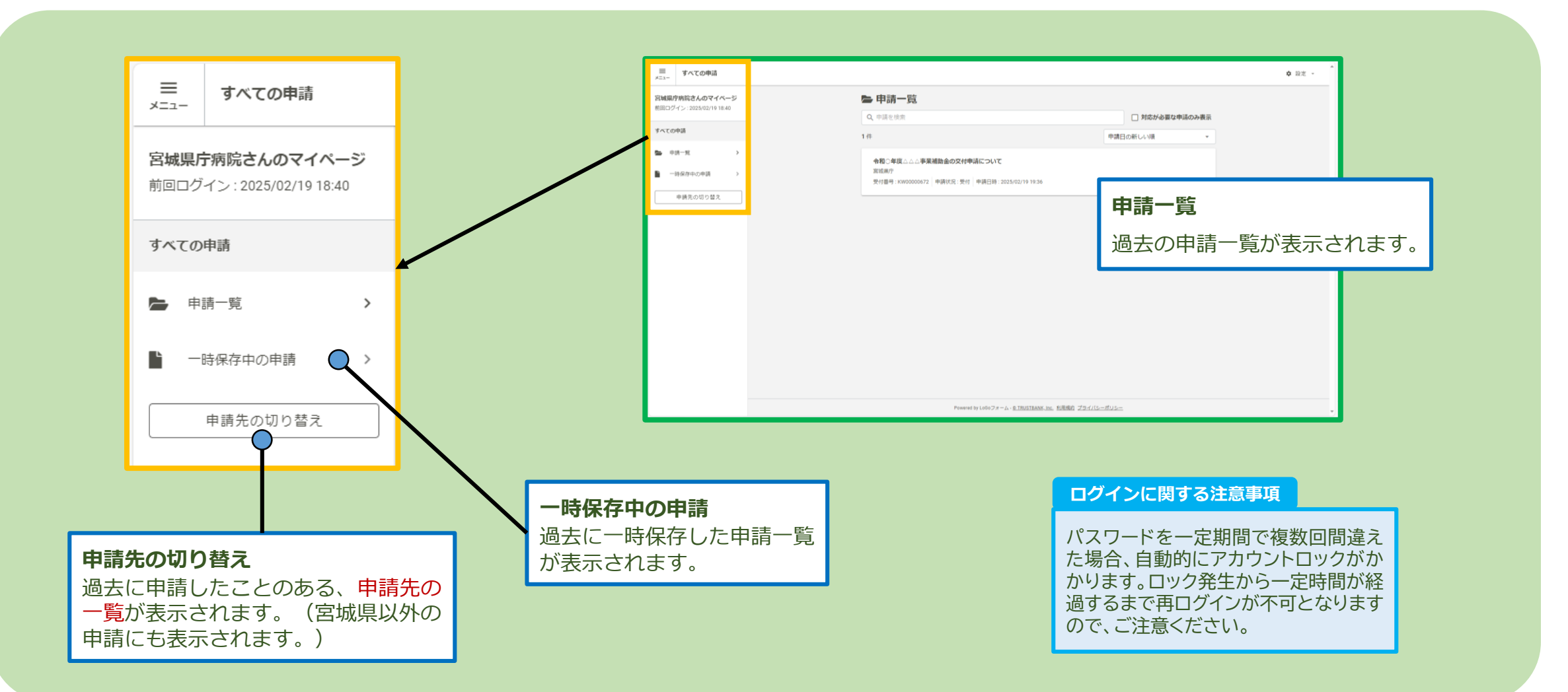

#### 7

### ※ログインID・パスワードを忘れた場合

| 1                                              | 2                                                      |
|------------------------------------------------|--------------------------------------------------------|
| LoGoフォーム                                       |                                                        |
| ログイン                                           | LoGoフォーム                                               |
| メールアドレスまたはログインID                               | パスワード再設定                                               |
| ログインIDを設定した場合メールアドレスではログインできません 0/128<br>パスワード | 登録したメールアドレスを入力してください。<br>パスワード再設定用のメールを送信します。          |
| 0/16                                           | ※「no-reply@logoform.jp」が受信拒否設定になっていないか、事前にご確認く<br>ださい。 |
| ログイン<br>バスワードをお忘れの方                            | メールアドレス                                                |
| または                                            | バスワード再設定用のメールを送信                                       |
| 外部サーヒスでロクイン<br>Googleでログイン                     |                                                        |
| Y? Yahoo! JAPAN IDでログイン                        |                                                        |
| C LINEでログイン                                    |                                                        |
| LoGoフォームアカウントをお持ちでない方<br>新規アカウント登録             |                                                        |
|                                                |                                                        |

ログイン画面より、「パスワードをお忘れ の方 | を選択します。

メールアドレスを入力し、 「パスワード再設定用のメールを送信」 を選択します。

#### > アカウント登録に使用したメールアドレス を忘れてしまった方 アカウント登録時には「[LoGoフォーム]アカ ウント登録完了のお知らせ」というメールを 配信しております。メールボックスを検索し てみてください。

#### > 外部サービス(Google、Yahoo! JAPAN ID、LINE)でアカウント登録を された方

ログイン画面の「パスワードをお忘れの方」 からではなく、当該サービスの定める方法に よりログインID(メールアドレス)・パス ワードを確認いただく必要がございます。

#### ▶ その他、ログインができない場合

LoGoフォームの「よくある質問」をご確認く ださい。解決できない場合は、「 LoGo フォームに関するよくある質問|ページの 「お問合せ」より、お問い合わせください。 ▶「06.よくある質問(P.14)」参照

### ※ログインID・パスワードを忘れた場合

#### ポイント

再発行用メールアドレスが迷惑メール フォルダに振り分けられている場合も ありますので、受信できない場合はそち らもご確認ください。

|                | 3                                                                                                    |  |
|----------------|----------------------------------------------------------------------------------------------------|--|
|                | [LoGoフォーム]パスワード再設定のご案内 👀 🖻                                                                                                    |  |
|                | no-reply@logoform.jp<br>To自分 ▼<br>バスワード再設定用の仮/バワードを発行しました。                                                                          |  |
|                | ロジィンURLにアクセスし、40/スワートでロジィンしてください。パスワートの再計<br>同じメールアドレスを複数のアカウントで使用している場合、すべてのアカウントの/<br>パスワードの再設定を行いたいIDと、IDのすぐ下に記載されている仮/スワードを利用   |  |
|                | <ul> <li>ログイン頃報</li> <li>ログインロ:<br/>パスワード:</li> </ul>                                                                               |  |
|                | ・パスワード再発行用URL<br><u>https://logaform.jp/login</u> ※個/スワードは以下に記載の/スワード再発行URLにアクセスした場合のみ利用する<br>しGoフェートのログムンUPLでは長パスワード本、ログムンオスコンとけて、 |  |
|                | 【ご注意】<br>・本メール受信時点ではパスワードの再設定は完了していません。<br>・パスワード設定後は仮パスワードでのログインはできなくなります。                                                         |  |
|                | ※このメールは、送信専用メールアドレスからお送りしています。ご返信いただいて                                                                                              |  |
|                | ※メールアトレスに複数のアカワントが登録されています。適切なログインIDを進ん。                                                                                            |  |
| パス<br>(メ<br>ド再 | ワード再発行URLがメールで届きます。<br>ール件名:[LoGoフォーム]パスワー<br>設定のご案内)                                                                               |  |

|      | Logo            | フォーム          |         |  |
|------|-----------------|---------------|---------|--|
|      | ログ              | イン            |         |  |
|      | レスまたはログインID     |               | ]       |  |
| ログイン | を設定した場合メールアドレスで | はログインできません    | 0 / 128 |  |
| パスワー | - ۲             |               |         |  |
|      |                 |               | 0/16    |  |
|      | ログ              | イン            |         |  |
|      | パスワードを          | とお忘れの方        |         |  |
|      | また<br>また        |               |         |  |
|      | 外部サービノ          | くでロジィン        |         |  |
| G    | Googleで         | ログイン          |         |  |
| Y?   | Yahoo! JAPAN    | I IDでログイン     |         |  |
| 9    | LINECO          |               |         |  |
|      | LoGoフォームアカウン    | ントをお持ちでない方    | ī       |  |
|      | 新規アカウ           | <u> フント登録</u> |         |  |
|      |                 |               |         |  |

|            |                     | L0 <u>G</u> 07;   | t-4 |      |
|------------|---------------------|-------------------|-----|------|
|            |                     | ログイ               | ン   |      |
| 新しい<br>パスワ | パスワードを2<br>Iードを再設定い | 入力してください。<br>します。 |     |      |
| 新し         | , パスワード             |                   |     |      |
| 必須項        | 目です。                |                   |     | 0/16 |
| 新し         | いパスワード ·            | (確認)              |     | 0/16 |
|            |                     | パスワード             | 変更  |      |
|            |                     |                   |     |      |
|            |                     |                   |     |      |
| $\sim$ —   |                     |                   |     | 60   |

新しいパスワードを2回入力し、 「パスワードの変更」を選択します。 これで再設定完了です。

### 03. 申請一覧

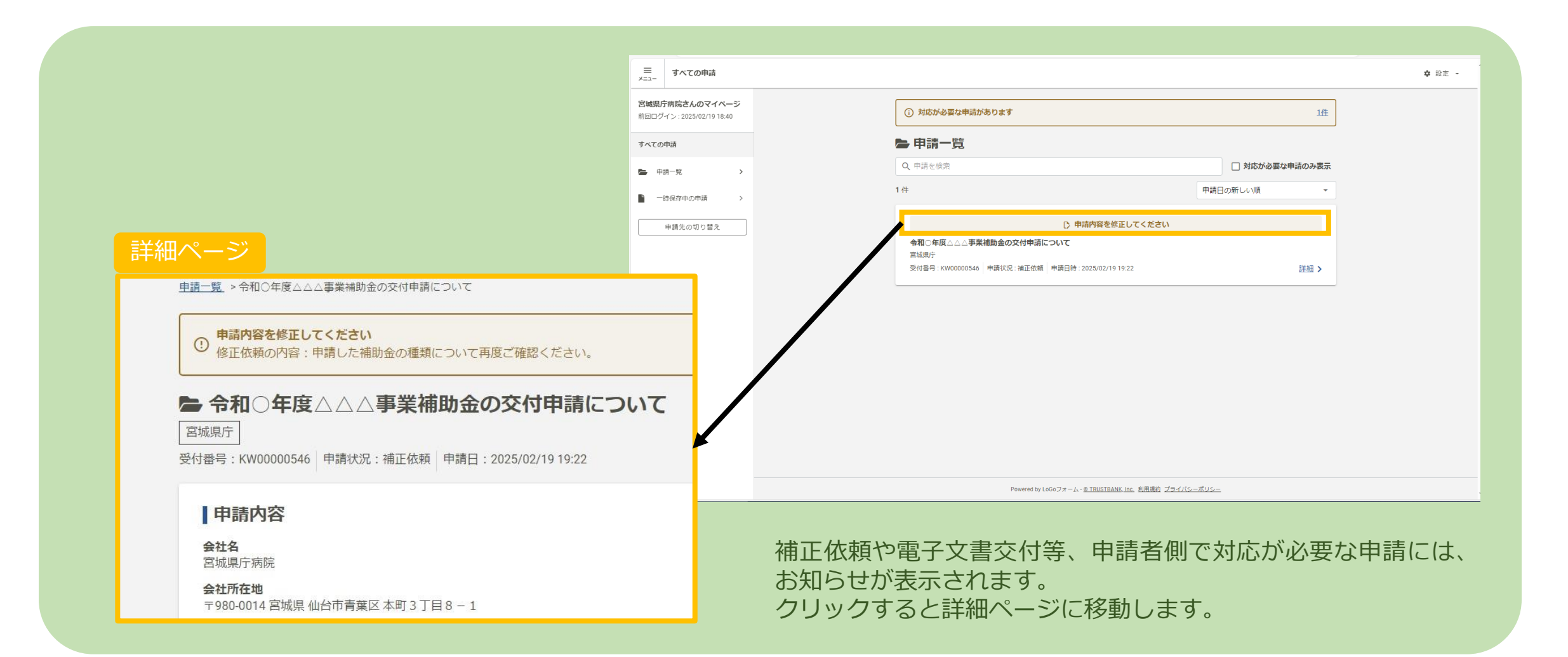

| 申請の一時保存                                                                                                    | 入力の再開・削除                                                                                                    |
|----------------------------------------------------------------------------------------------------|----------------------------------------------------------------------------------------------------|
| Q4. 補助対象経費の種別を選択してください。         ○○○の運営に関する経費         ○○○の場入に関する経費         ○○○の施設塩(に関する経費)                                                 | 正         すべての申請         ● 目           SNMEが完成さんのマイページ         目目の目的目的目的目的目的目的目的目的目的目的目的目的目的目的目的目的目的目的                                                                                                    |
| Q5. 上記内容に誤りがないか再度ご確認ください。<br>○ はい、確認しました。<br>→ 確認画面へ進び ● 入力内容を一時保存する<br>- 時保存完了<br>- 人力内容を「時保存のの通知」「「「「「「」」」」、「」」、「」」、「」」、「」」、「」」、「」」、「」」 | MEDS FXC048 Image: Image: |
|                                                                                                    | ー時保存したフォームは、マイページのメニューバー「一時停<br>中の申請」より「削除」もしくは「入力を再開」できます。                                                                                                    |

### ※一時保存に関する補足・注意事項

- 本マニュアルでご紹介しているのは、ログインして回答した場合のやり方です。ログインして 回答された場合は、アカウント上に30日間保存されます。
- ▶ 画像やファイルを含むなど、申請データが一定の容量を超えている場合、一時保存自体を実行できない場合がございます。

(参考)

- LoGoフォームアカウントでのログインはせずに回答する場合も、一時保存機能をご利用できます。
- ただし、その場合、LoGoフォーム上のアカウント上ではなく、ブラウザのキャッシュ上に情報が保存されるため、一時保存を行った際と同じ端末のブラウザからアクセス頂く必要がございます。
- 端末の設定により、一時保存がうまくいかない場合もございますので、ご注意ください。

### 05. アカウント情報の確認と削除

| 9 18:40<br>><br>> | (人中請を検索<br>)件                                                            | □ 対応が必要な申請のみ表示                               | GD 外部サービス連携                                                            |
|-------------------|--------------------------------------------------------------------------|----------------------------------------------|------------------------------------------------------------------------|
| >                 | 1件                                                                       |                                              | 0.000                                                                  |
| >                 |                                                                          | 申請日の新しい順 ▼                                   | 49 ログイン履歴                                                              |
| >                 | 金和〇年度へへへ事業減時金の交付表法について                                                   |                                              | [→ ログアウト                                                               |
|                   | ************************************                                     | 6 99.52                                      |                                                                        |
| 12                | 2013 (8)-31 - KMOROBOLZ   14-040/02 - 2013   14-040/128 - 20120 10 19-34 | , <u>EL11</u>                                |                                                                        |
|                   |                                                                          |                                              |                                                                        |
|                   | Powered by LoGoフォーム - <u>© TRUSTRAN</u>                                  | K.Inc. 利用規約 プライバシーボリシー                       |                                                                        |
|                   |                                                                          | Forward by Lobs 7.7 = Δ - <u>8.201/13.00</u> | Prevent by L60-27 = Δ - <u>0.190/13000 Inc. HIGHER 2/2-2/15-15/25-</u> |

|                | <u> </u>                           |             |  |
|----------------|------------------------------------|-------------|--|
|                |                                    |             |  |
| 登録情報           |                                    |             |  |
| アカウン           | <b>`</b>                           |             |  |
| メールアドレス        | onodera-ai278@pref.miyagi.lg.jp    | 編集          |  |
| ログインID         | onodera-ai278@pref.miyagi.lg.jp    | 福集          |  |
| パスワード          | セキュリティのため非表示                       | ##          |  |
| 二段階認証          | 利用しない                              | 褐魚          |  |
| 利用者情報          | R                                  | <b>1</b> 54 |  |
| フカウント統則        | * 1                                |             |  |
| アカリント種別        | 法人                                 |             |  |
| 法人種別           | 法人                                 |             |  |
| 法人番号           |                                    |             |  |
| 会社名<br>会社名フリガナ | 宫城県庁病院                             |             |  |
| 所在地            | 〒980-0014 宮城県 仙台市青葉区 本町 3 丁目 8 - 1 |             |  |
| 会社電話番号         |                                    |             |  |
| 会社FAX          |                                    |             |  |
| 会社代表者情         | 察                                  |             |  |
| 氏名             | 宫城 太郎                              |             |  |
| 氏名フリガナ         |                                    |             |  |
| 担当者情報          | WELE VALUE                         |             |  |
| 氏名             | 日现《大即                              |             |  |
| 氏名フリガナ         |                                    |             |  |

登録情報の確認・変更ができます。アカウントを削除したい 場合は、画面下部の「アカウントを削除」を選択します。

### 06. よくある質問

### ◆ LoGoフォームに関する申請者様向けのトップページ <<u>https://info.logoform.jp/</u>>

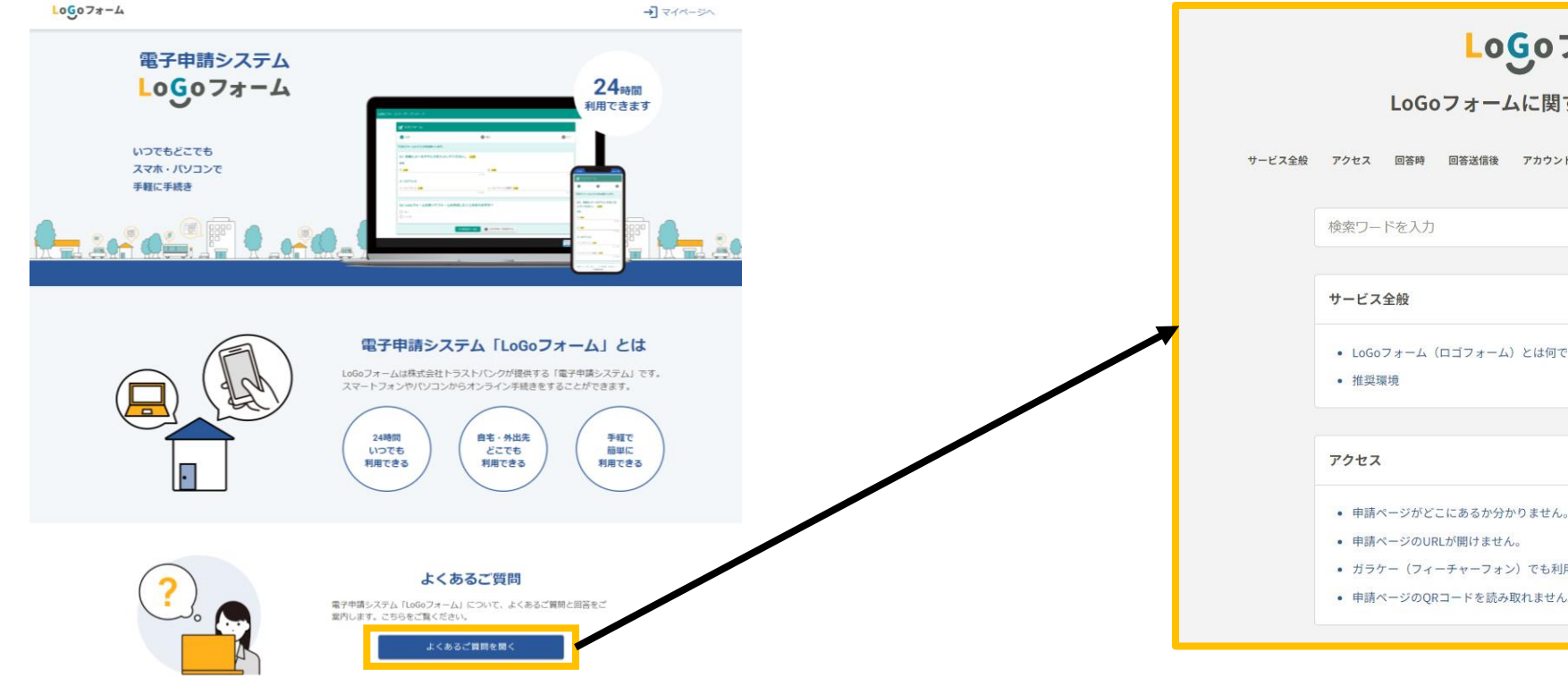

◆ LoGoフォームに関するよくある質問 <<u>https://logoform.tayori.com/q/logo-faq</u>/>

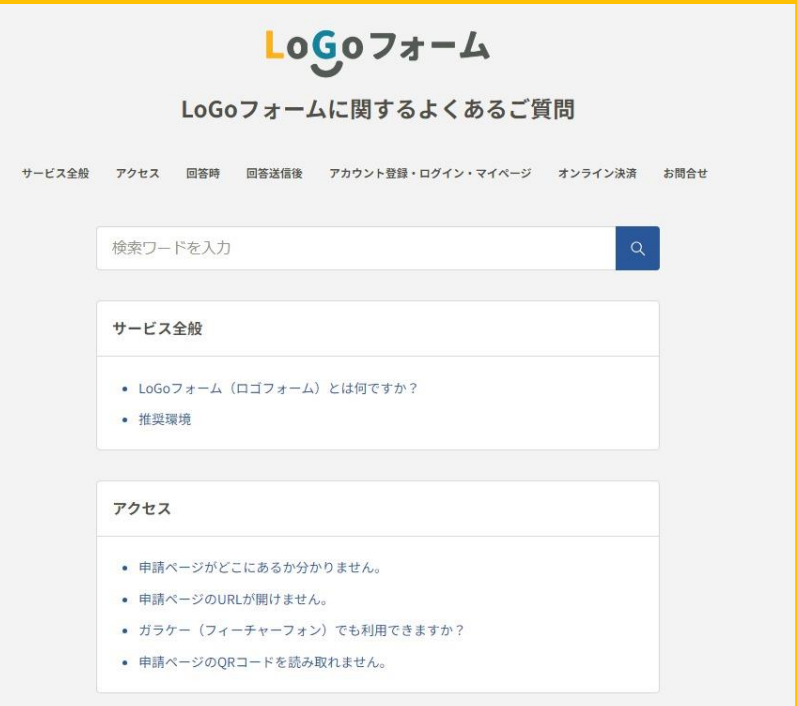

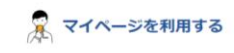

過去に行った申請の内容を確認することができます。 申請後のお支払い手続きや、発行された電子文書をダウンロードすることも可能です。 ※申請の環境によっては、マイページから申読内容を確認できない場合があります

マイページを開く